# HƯỚNG DẪN THAM DỰ ĐẠI HỘI ĐỒNG CỔ ĐÔNG THƯỜNG NIÊN NĂM 2025 CÔNG TY CỔ PHẦN DỊCH VỤ BIỂN TÂN CẢNG

**CÔNG TY CỔ PHÀN DỊCH VỤ BIẾN TÂN CẢNG (TOS)** xin gửi tới các Quý cổ đông/người đại diện theo ủy quyền của cổ đông (Sau đây gọi chung là các "Đại biểu") *Hướng dẫn đăng nhập, tham dự, biểu quyết và bầu cử trên Hệ thống bỏ phiếu điện tử EzGSM* được cung cấp bởi Công ty cổ phần Chứng khoán FPT như sau:

#### 1. Đăng nhập vào hệ thống bỏ phiếu điện tử

Để tham dự cuộc họp Đại hội đồng cổ đông thường niên năm 2025 của Công ty Cổ phần Dịch vụ Biển Tân Cảng, Đại biểu vui lòng truy cập vào website <u>https://ezgsm.fpts.com.vn</u> và đăng nhập vào hệ thống theo thông tin đã được gửi trong Thông báo mời họp đã được gửi cho Đại biểu.

| FPT Securities             |               |
|----------------------------|---------------|
| Tên đăng nhập              |               |
| Nhập tên đăng nhập         |               |
| Mật khẩu                   |               |
| Nhập mật khẩu              | 0             |
|                            | Quên mật khẩu |
| Đăng nhập                  |               |
| Trợ giúp Hướng dẫn sử dụng |               |

Để sử dụng giao diện tiếng Anh, Đại biểu vui lòng nhấn vào biểu tượng tại góc trên

|            | English (EN) | ~ |
|------------|--------------|---|
| * Vi       | etnam (VN)   |   |
| <b>₩</b> E |              |   |
|            |              |   |

cùng bên trái.

Trường hợp quên mật khẩu truy cập, Đại biểu nhấn **"Quên mật khẩu",** nhập Tên đăng nhập và địa chỉ email (Thông tin email theo danh sách cổ đông ngày 07/05/2025 do Tổng công ty Lưu ký và Bù trừ chứng khoán Việt Nam (VSDC) cung cấp). Mật khẩu truy cập vào hệ thống sẽ được gửi đến Đại biểu thông qua địa chỉ email hợp lệ. Trường

hợp Đại biểu chưa lưu ký cổ phiếu hoặc đã lưu ký cổ phiếu nhưng chưa đăng ký địa chỉ email tại Công ty chứng khoán nơi mở tài khoản lưu ký cổ phiếu TOS, vui lòng liên hệ trực tiếp đến Ban tổ chức ĐHĐCĐ được ghi trên Thư mời họp để được hỗ trợ lấy lại thông tin đăng nhập.

| Bạn quên mật khẩu |               |              |  |  |  |
|-------------------|---------------|--------------|--|--|--|
| Tài khoản         |               |              |  |  |  |
| Nhập tài k        | thoản tại đây |              |  |  |  |
| Email             |               |              |  |  |  |
| Nhập ema          | il            |              |  |  |  |
|                   | Đóng          | Lấy mật khẩu |  |  |  |

## 2. Đổi mật khẩu

Công ty Cổ phần Dịch vụ Biển Tân Cảng khuyến nghị Đại biểu khi nhận được thông tin đăng nhập, bao gồm tên đăng nhập và mật khẩu, nên truy cập vào hệ thống để tiến hành đổi mật khẩu đăng nhập để đảm bảo bảo mật thông tin (tại tab ĐÔI MẬT KHẦU)

| TRANG CHỦ T       | ÀI LIỆU ĐẠI HỘI LIÊN HỆ DANH SÁCH ỦY QUYỂN 🔗 | Nguyễn Văn B<br>HDG.000002 Đang tiến hành bỏ phiếu                                                                                                    |
|-------------------|----------------------------------------------|----------------------------------------------------------------------------------------------------|
| Thông tin đại biế | ອື່ນ                                         |                                                                                                    |
| Quý đại biểu      | Nguyễn Văn B                                 | Mật khẩu cũ                                                                                                    |
| Mã đại biểu       | HDG.000002                                   | Mật khẩu cũ<br>Mật khẩu mới                                                                                                    |
| Bảo mật           | Đổi mật khẩu                                 | Mật khấu mới                                                                                                    |
| Đăng xuất         |                                              | Nhập lại mật khẩu nói<br>Mật khẩu nhập lại<br>Lưu ý: Mật khẩu máp phải lĩ nhất có 10 ký tự, trong đó có lĩ nhất 1 ký tự viết hoa, 1<br>ký tự thiết hướn nói phải lĩ nhất có 10 ký tự, trong đó có lĩ nhất 1 ký tự viết hoa, 1 |
|                   |                                              | ky tự việt muông, i chủ số và i kỳ từ đặc biệt trong các kỳ từ sau ([i⊜#5%~b*<br>()+-/;])<br>Lưu thay đổi                                                                                                    |

#### 3. Xác nhận tham dự Đại hội

Tại màn hình Trang chủ, Đại biểu kiểm tra thông tin cá nhân được hiển thị và tình trạng Đại hội. Đại biểu nhấn "Đăng ký tham dự", sau đó tích chọn "Đồng ý với các điều khoản trên" và nhấn nút "Xác nhận" để hoàn thành đăng ký dự họp.

| TRANG CHỦ     TÀI LIỆU ĐẠI HỘI     LIÊN HỆ     DANH SÁCH ỦY QUYẾN     S     Nguyễn Văn B     Đang tiến hành bỏ phiếu |                                                                                                    |                                                                      |                                                                                                  |  |  |  |
|----------------------------------------------------------------------------------------------------|----------------------------------------------------------------------------------------------------|----------------------------------------------------------------------|--------------------------------------------------------------------------------------------------|--|--|--|
| 20 Thứ 5<br>tháng 3, 2025                                                                                            | THAM Dự → ÚYQUYẾN →                                                                                                    | BIÊU QUYẾT - BẦU CỬ →                                                | Thời gian dự kiến còn lại<br>29 21 9<br>Ngày Giô Phát<br>Tham dự dự kiến đến: 17:00 I 19/04/2025 |  |  |  |
| 70 Tổng SL phiếu BQ đại diện<br>500.000.000                                                                          | SL phiếu BQ sở hữu<br>500.000.000                                                                                                    | SL phiếu BQ đã ủy quyển O                                            | SL phiếu BQ nhận ủy quyển<br>0                                                                   |  |  |  |
| XÁC NHẬN THAM DỰ ĐẠI HỘI<br>ĐỒNG CỔ ĐÔNG                                                                             |                                                                                                    |                                                                      |                                                                                                  |  |  |  |
|                                                                                                    | <ol> <li>Đại biểu xác nhận tham dự tại bi<br/>tham dự Đại hội hợp lệ.</li> <li>Đại biểu không được hủy xác nh<br/>hoặc ủy quyển cho tổ chức cá n<br/>hội.</li> <li>Đồng ý với các điều khoản trên</li> </ol> | ước này được tính là<br>iận tham dự đại hội<br>ihân khác tham dự Đại |                                                                                                  |  |  |  |
|                                                                                                    | ĐÓNG                                                                                                    | XÁC NHẬN                                                             |                                                                                                  |  |  |  |

Sau khi ấn "Xác nhận", hệ thống sẽ tự động gửi thông báo cho Đại biểu như sau:

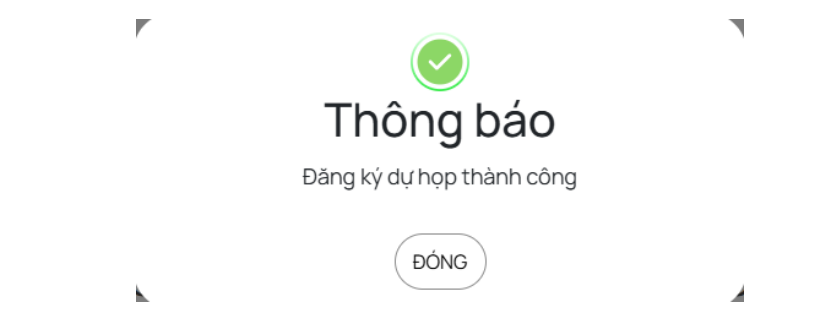

# 4. Biểu quyết – Bầu cử trực tuyến

Hệ thống bỏ phiếu điện tử sẽ được mở chính thức cho đến khi Chủ tọa thông báo kết thúc nội dung biểu quyết hoặc kết thúc cuộc họp Đại hội đồng cổ đông thường niên năm 2025 của Công ty diễn ra vào ngày **25/06/2025.** 

Đại biểu thực hiện tích chọn mục "Biểu quyết – Bầu cử" để tiến hành bỏ phiếu điện tử với các nội dung thuộc thẩm quyền thông qua của Đại hội đồng cổ đông.

| TRANG CHỦ TÀI LIỆU ĐẠI HỘI                 | LIÊN HỆ 🛛 DANH SÁCH ỦY QUYỂN 😵    | 20                      | Nguyễn Văn B<br>HDG.000002 Đang tiến hành bỏ phiếu                                              |
|--------------------------------------------|-----------------------------------|-------------------------|-------------------------------------------------------------------------------------------------|
| 20 Thứ 5<br>tháng 3, 2025 ĐĂNG KY          | ÝTHAM DỰ → ÚY QUYỂN →             | ΒΙΕ̈́υουΥέ́τ-Βλυού →    | Thời gian dự kiến còn lại<br>29 21 9<br>Ngày 60 Phút<br>Tham dự dự kiến đến: 17:00 i 19/04/2025 |
| 7 Tổng SL phiếu BO đại diện<br>500.000.000 | SL phiếu BQ sở hữu<br>500.000.000 | SL phiếu BQ đã ủy quyển | SL phiếu BQ nhận ủy quyển                                                                       |

Tại cuộc họp Đại hội đồng cổ đông thường niên năm 2025 của Công ty Cổ phần Dịch vụ Biển Tân cảng có **03 (ba) lần biểu quyết và 01 (một ) lần bầu cử** theo nội dung chương trình Đại hội đã được gửi đến Quý cổ đông và công bố trên website của Công ty, cụ thể:

| :6: | SL phiếu BQ sở hữu<br>500.000.000 | SL phiếu BQ nhận ở         | ủy quyển<br>0 | SL phiếu BQ đã ủy quyển<br>0 | :0: | Tổng SL phiếu BQ đại c<br>500.000.0 | diện<br>000 |
|-----|-----------------------------------|----------------------------|---------------|------------------------------|-----|-------------------------------------|-------------|
|     | 🛑 Đã bỏ g                         | ohiếu 😑 Chưa bỏ phiếu 🔵 He | ết hiệu lực   |                              |     |                                     | Ŧ           |
| Ê   | Biểu quyết lần 1                  |                            |               |                              |     | Chưa bỏ phiếu                       | $\odot$     |
| Ê   | Biểu quyết lần 2                  |                            |               |                              |     | Chưa bỏ phiếu                       | $\odot$     |
| Ê   | Bầu bổ sung 01 thành viên HE      | )QT nhiệm kỳ 2022 - 2027   |               |                              |     | Chưa bỏ phiếu                       | $\odot$     |
| Ê   | Biểu quyết lần 3                  |                            |               |                              |     | Chưa bỏ phiếu                       | $\odot$     |

# a. Biểu quyết thông qua các nội dung tại Đại hộiBiểu quyết lần thứ 1:

| Biểu quyết lần 1<br>🔊 Hưởng dân biếu quyết |           |                 | $\bigcirc$      |
|--------------------------------------------|-----------|-----------------|-----------------|
| SL phiếu BO đại diện: 1                    | Ch        | ọn nhanh 🗸      | Biểu quyết      |
| Nội dụng 01                                |           | C               | Không có ý kiến |
| Thông qua Ban chủ tọa                      | Tán thành | Không tán thành |                 |
| Nội dung 02                                |           | C               | Không có ý kiến |
| Thông qua Ban kiếm phiếu                   | Tán thành | Không tán thành |                 |
| Nội dung 03                                |           | C               | Không có ý kiến |
| Thông qua Chương trình cuộc họp            | Tán thành | Không tán thành |                 |
| Nội dung 04                                |           | C               | Không có ý kiến |
| Thông qua Quy chế tổ chức Đại hội          | Tán thành | Không tán thành |                 |

# Biểu quyết lần thứ 2:

| Biểu quyết lần 2<br>🔊 Hướng dẫn biếu quyết                                                                                                    |                |                      | $\bigcirc$           |
|----------------------------------------------------------------------------------------------------|----------------|----------------------|----------------------|
| SL phiếu BQ đại diện: 823.600                                                                                                    | Chọi           | n nhanh 🗸            | Biểu quyết           |
| Nội dung 01<br>Thông qua Báo cáo của Hội đồng quản trị về kết quả hoạt động của HĐQT năm 2024.                                                                | Tán thành      | C<br>Không tán thành | Chông có ý kiến      |
| Nội dung 02<br>Thông qua Báo cáo của Ban điều hành về kết quả hoạt động sản xuất kinh doanh năm 2024 và<br>Kế hoạch sản xuất kinh doanh năm 2025.             | O<br>Tán thành | Không tán thành      | C<br>Không có ý kiến |
| Nội dung 03<br>Thông qua Báo cáocủa Ban kiểm soát về hoạt động của BKS năm 2024                                                                               | )<br>Tán thành | C<br>Không tán thành | Không có ý kiến      |
| Nội dung 04<br>Thông qua Báo cáo tài chính năm 2024 đã được kiếm toán<br>của Công ty                                                                          | O<br>Tán thành | Không tán thành      | C<br>Không có ý kiến |
| Nội dung 05<br>Thông qua phương án phân phối lợi nhuận, chia cố tức năm 2024; kế hoạch phân phối lợi<br>nhuận, chia cổ tức năm 2025                           | O<br>Tán thành | C<br>Không tán thành | C<br>Không có ý kiến |
| Nội dung 06<br>Thông qua việc miễn nhiệm thành viên HĐQT nhiệm kỳ 2022 - 2027 và danh sách ứng cử viên<br>bầu bổ sung 01 thành viên HĐQT nhiệm kỳ 2022 - 2027 | O<br>Tán thành | C Không tán thành    | Không có ý kiến      |
| Nội dung 07<br>Thông qua bảo cáo ngân sách hoạt động năm 2024 và kế<br>hoạch ngân sách hoạt động năm 2025 của HĐQT, BKS                                       | O<br>Tán thành | Không tán thành      | Không có ý kiến      |
| Nội dung 08<br>Thông qua lựa chọn đơn vị kiểm toán Báo cáo tài chính năm 2025                                                                                 | Tán thành      | C<br>Không tán thành | Không có ý kiến      |

|        | Nội dung 09                                                                         |             |                     |                 |
|--------|-------------------------------------------------------------------------------------|-------------|---------------------|-----------------|
|        | Thông qua tờ trình về phương án xử lý các khoản nợ khó đòi                          | Tán thành 🕴 | (hông tán thành Kh  | òng có ý kiến   |
|        | Nêi dune 10                                                                         |             |                     |                 |
|        | Nội đung lụ                                                                         | Tán thành 🔥 | (hông tán thành Khi |                 |
|        | mong qua prioring an priat nann co princu tang von co prian tu nguon von chu so nuu |             |                     |                 |
|        | Nội dung 11                                                                         |             |                     |                 |
|        | Thông qua Báo cáo danh sách người có liên quan và lợi ích có liên quan              | Tán thành 🕴 | (hông tán thành Khi | òng có ý kiến   |
|        |                                                                                     |             |                     |                 |
|        | Nội dung 12                                                                         |             |                     | •               |
|        | Thông qua sửa đổi Quy chế hoạt động của Ban Kiểm soát                               | Tán thành 🕴 | (hông tán thành Khi | ồng có ý kiến   |
| Biểu c | ếu quyết lần thứ 3:<br>quyết lần 3<br>ng dân biểu quyết                             |             |                     | $\bigcirc$      |
| SLphiế | ếu BQ đại diện: <b>18.500</b>                                                       | Chợ         | on nhanh 🗸          | Biểu quyết      |
| Nội c  | dung 01                                                                             |             |                     |                 |
| Thôn   | ng qua Biên bản Đại hội đồng cổ động thường niên năm 2025                           | Tán thành   | Không tán thành     | Không có ý kiến |

Với các nội dung biểu quyết, Đại biểu tick chọn 1 trong 3 ô: Tán thành, Không tán thành hoặc Không có ý kiến, sau đó Đại biểu thực hiện nhấn "Biểu quyết", hệ thống sẽ ghi nhận và lưu lại kết quả biểu quyết.

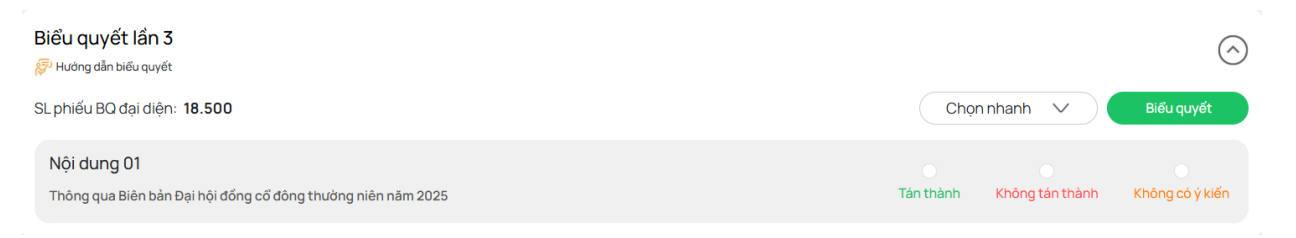

Đại biểu đã biểu quyết các nội dung tại Đại hội, trước khi Chủ tọa thông báo kết thúc thời gian biểu quyết của nội dung đó, có thể thay đổi kết quả biểu quyết bằng cách

| nhấn nút    | THAY ĐỔI BIỂU QUYẾT | sau đó nhấn   | BIỂU QUYẾT | để hệ thống ghi nhận kết |
|-------------|---------------------|---------------|------------|--------------------------|
|             | ,                   | Suu uo iiiuii |            | de nộ thông gin nhận kết |
| quả biểu qu | yết mới.            |               |            |                          |

#### b. Bầu bổ sung thành viên Hội đồng Quản trị nhiệm kỳ 2022 - 2027

Tại Đại hội đồng cổ đông thường niên năm 2025 của Công ty Cổ phần Dịch vụ Biển Tân Cảng có 01 nội dung bầu cử: Bầu cử bổ sung 01 thành viên HĐQT nhiệm kỳ 2022 - 2027.

| Bầu bổ sung 01 thành viên H<br>🌮 Hướng dẫn bấu cử | łĐQT nhiệm kỳ 2022 - 2027    | ,                                   | $\bigcirc$   |
|---------------------------------------------------|------------------------------|-------------------------------------|--------------|
| Tổng SL phiếu BQ đại diện           823.600       | Số lượng thành viên bầu<br>1 | Tổng SL phiếu bầu TVHĐQT<br>823.600 | Вอื่ม сử     |
| Họ và tên ứng viên                                |                              | Bầu dồn phiếu                       | Số phiếu bầu |
|                                                   |                              |                                     |              |

Cổ đông tiến hành bầu cử theo phương thức bầu dồn phiếu, theo đó cổ đông có số phiếu bầu cử bằng số lượng cổ phiếu đại diện nhân với số lượng thành viên cần bầu tương ứng của Thành viên HĐQT.

- Cổ đông bầu số ứng viên tối đa bằng số ứng viên cần bầu (01 người với thành viên HĐQT) và số phiếu bầu phải đảm bảo bằng số phiếu được quyền bầu
- Nếu bầu dồn toàn bô số phiếu cho một ứng viên, cổ động tích chon vào ô "Bầu dồn phiếu" hoặc ghi rõ số phiếu bầu vào ô "Số phiếu bầu" của ứng viên tương ứng.
- Trường hợp cổ đông vừa tích chọn ở ô **"Bầu dồn phiếu"**, vừa ghi rõ số phiếu bầu vào ô "Số phiếu bầu", hệ thống tự động lấy số liệu theo số phiếu cổ đông ghi tai ô "Số phiếu bầu".

Cổ đông đã bầu cử, trước khi Chủ tọa thông báo kết thúc thời gian bầu cử HĐQT, có

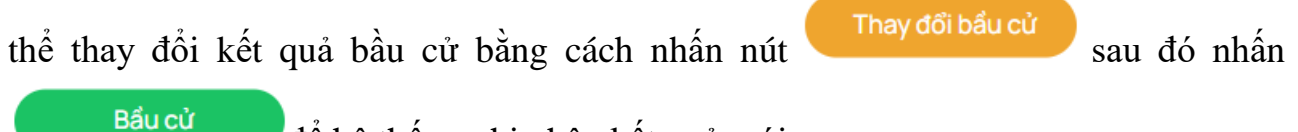

để hê thống ghi nhân kết quả mới.

# 5. Ủy quyền

Cổ đông không tham dự cuộc họp Đại hội đồng cổ đông có thể ủy quyền cho người khác tham dự và biểu quyết các vấn đề thuộc chương trình Đại hội. Cổ đông thực hiện thao tác ủy quyền trực tuyến bằng cách tích chọn như sau:

| TRANG | CHỦ TÀI LIỆU ĐẠI HỘI                  | LIÊN HỆ | DANH SÁCH ỦY QUYẾN             | • 🍰                          | Bùi Phương A<br>HDG.000004 | nh 💿 🛛                        | ang tiến hành bỏ phiế                                                  | iu -     |
|-------|---------------------------------------|---------|--------------------------------|------------------------------|----------------------------|-------------------------------|------------------------------------------------------------------------|----------|
| 20    | Thứ 5<br>tháng 3, 2025                | THAM DỰ |                                |                              |                            | 29<br>Ngày<br>Tham dự dự kiến | Thời gian dự kiến còn k<br>20 43<br>Gió Phát<br>đến: 17:00   19/04/202 | ai<br>15 |
|       | Tổng SL phiếu BQ đại diện 500.000.000 | P       | SL phiếu BQ sở hữu 500.000.000 | SL phiếu BQ đã ủy quyển<br>O | ø                          | SL phiếu BC                   | ) nhận ủy quyển<br>O                                                   |          |

Cổ đông lựa chọn ủy quyền cho cổ đông hoặc người nhận ủy quyền khác bằng cách tích chọn vào ô trống trước các lựa chọn này. Cổ đông điền thông tin theo yêu cầu và số lượng cổ phần ủy quyền, sau đó nhấn dể ghi nhận ủy quyền trên hệ thống. Hệ thống sẽ tự động gửi thông báo cho cổ đông như sau:

|                                                   |                                                           |                                                            |                                         |                             | ×                                      |  |  |  |  |  |
|---------------------------------------------------|-----------------------------------------------------------|------------------------------------------------------------|-----------------------------------------|-----------------------------|----------------------------------------|--|--|--|--|--|
| SP biểu quy                                       | rết sở hữu<br>31.000                                      | SP biểu quyết đã UQ<br><b>0</b>                            | SP biể                                  | u nhận UQ<br><b>0</b>       | SP biểu quyết còn lại<br><b>31.000</b> |  |  |  |  |  |
|                                                   |                                                           |                                                            |                                         |                             |                                        |  |  |  |  |  |
| THỎA THUẬN NỘI DU                                 | NG ỦY QUYỀN                                               |                                                            |                                         |                             | $\odot$                                |  |  |  |  |  |
| Bên nhận ủy quyên đượ<br>đến số cổ phần được uỷ   | c đại diện cho Bên úy quyê<br>r quyển.                    | ên thực hiện việc tham dự đại h                            | ội và thực hiện mọi quyê                | n lợi, nghĩa vụ tại Đại     | hội đông cõ đông liên quan             |  |  |  |  |  |
| Giấy Ủy quyền này chỉ c<br>Chúng tôi hoàn toàn ch | ó hiệu lực trong thời gian<br>ịu trách nhiệm về việc ủy r | tổ chức đại hội của HN.<br>quyển này và cam kết tuân thủ r | nghiêm chỉnh các quy đị                 | nh hiện hành của Ph         | áp luật và Điều lệ của HN.             |  |  |  |  |  |
| Bên nhân ủy quy                                   | rên                                                       |                                                            |                                         |                             |                                        |  |  |  |  |  |
|                                                   | Công ty O Đại h                                           | iểu khác 🔿 Người ph                                        | ân ủy quyển khác                        |                             |                                        |  |  |  |  |  |
|                                                   |                                                           |                                                            | ian ay qayen kilae                      |                             |                                        |  |  |  |  |  |
| + Danh sach người nội bộ                          |                                                           |                                                            |                                         |                             |                                        |  |  |  |  |  |
| Họ và tên                                         | SốĐK                                                      | NSH                                                        | Quốc tịch                               |                             | Địa chỉ                                |  |  |  |  |  |
|                                                   |                                                           |                                                            |                                         |                             |                                        |  |  |  |  |  |
|                                                   |                                                           |                                                            |                                         |                             |                                        |  |  |  |  |  |
|                                                   |                                                           |                                                            |                                         |                             |                                        |  |  |  |  |  |
|                                                   |                                                           |                                                            |                                         |                             |                                        |  |  |  |  |  |
|                                                   |                                                           |                                                            |                                         |                             |                                        |  |  |  |  |  |
|                                                   |                                                           |                                                            |                                         |                             |                                        |  |  |  |  |  |
|                                                   | Kính mời Qu                                               | ý đại biểu in và gử                                        | i Giấy ủy quyế                          | n hợp lệ về                 | địa                                    |  |  |  |  |  |
|                                                   | Kính mời Qu<br>chỉ của Tổ c                               | ý đại biểu in và gử<br>chức phát hành tỉ<br>mời l          | i Giấy ủy quyế<br>neo quy định<br>non   | ên hợp lệ về<br>cại Thông b | địa<br>áo                              |  |  |  |  |  |
|                                                   | Kính mời Qư<br>chỉ của Tổ c                               | ý đại biểu in và gử<br>chức phát hành tỉ<br>mời h          | i Giấy ủy quyế<br>neo quy định n<br>nọp | ên hợp lệ về<br>cại Thông b | địa<br>áo                              |  |  |  |  |  |
|                                                   | Kính mời Qu<br>chỉ của Tổ d                               | ý đại biểu in và gử<br>chức phát hành tỉ<br>mời h<br>In    | i Giấy ủy quyế<br>neo quy định t<br>nọp | ên hợp lệ về<br>cại Thông b | địa<br>áo                              |  |  |  |  |  |

Sau khi thực hiện thao tác nêu trên, ủy quyền của cổ đông ở trạng thái "Chưa phê duyệt". Quý cổ đông có thể Hủy ủy quyền hoặc tiến hành in Giấy ủy quyền và gửi bản cứng về địa chỉ liên hệ Ban tổ chức ĐHĐCĐ theo quy định tại Thư mời họp.

| TR | ANG CHỦ | TÀI LIỆU ĐẠI HỘI           | LIÊN HỆ      | DANH SÁCH   | i ŮY QUYËN 🛛 😒 |                            | 20 | Nguyễn Văn B<br>HDG.000002 | Đang tiến hành bò phiếu |  |
|----|---------|----------------------------|--------------|-------------|----------------|----------------------------|----|----------------------------|-------------------------|--|
|    | + Da    | nh sách ủy q               | uyền         | 1           | <b>`</b>       |                            | ×  |                            |                         |  |
|    |         | Họ và tên                  | Số ĐKNSH     | Số lượng UQ | Trạng thái     | Địa chỉ                    | ſ  |                            |                         |  |
|    | 0       | Nguyễn Văn 1<br>HDG.000005 | 000093000121 | 500.000.000 | Chưa phê duyệt | 18 Nguyễn Thị Diệu, P6, Q3 |    |                            |                         |  |

Sau khi nhận được Giấy ủy quyền hợp lệ của cổ đông, Ban tổ chức ĐHĐCĐ sẽ tiến hành phê duyệt ủy quyền và chính thức ghi nhận số lượng cổ phần ủy quyền cho Bên nhận ủy quyền. Cổ đông đã ủy quyền vẫn có thể truy cập hệ thống nhưng không có quyền biểu quyết – bầu cử.

#### 6. Thảo luận

|                              |                                   |                                  | ن<br>Tham dự dự kiến đến: 17:00 / 1 | Hỗ trợ trực tuyến 🛛 🗙                                                                                                    |
|------------------------------|-----------------------------------|----------------------------------|-------------------------------------|----------------------------------------------------------------------------------------------------|
| 75 Tổng SL phiếu BQ đại diện | SL phiếu BQ sở hữu<br>100.000.000 | SL phiếu BQ đã ủy quyển <b>0</b> | r<br>SL phiếu BQ nhận ử             | Quỳ dại biểu có thể giữ cầu hỏi đến cuộc<br>họp Qại hội đồng có đồng triờng qua box<br>chat này hoặc liên hệ thông tin bên dưới .<br>Xin cảm chi |
|                              |                                   |                                  |                                     |                                                                                                    |
|                              |                                   |                                  |                                     |                                                                                                    |
|                              |                                   |                                  |                                     |                                                                                                    |
|                              |                                   |                                  |                                     | Nhập câu hỏi của bạn vèo đây                                                                                                    |

Đại biểu vui lòng gửi câu hỏi thảo luận tại chat box phía dưới cùng, bên phải giao diện của Đại biểu hoặc để lại địa chỉ liên hệ Ban tổ chức ĐHĐCĐ liên hệ hỗ trợ.

- 7. Các tính năng khác:
- Tính năng livestream: Trong ngày tổ chức Đại hội, cổ đông có thể thực hiện việc theo dõi diễn biến và tiến trình họp Đại hội đồng cổ đông theo thời gian thực bằng cách nhấn vào biểu tượng "Xem trực tiếp đại hội"

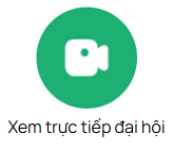

Tài liệu đại hội: Tất cả các tài liệu phục vụ cuộc họp Đại hội đồng cổ đông được đăng tải tại mục Tài liệu Đại hội trên hệ thống EzGSM. Cổ đông sau khi nhấn vào tab TÀI LIỆU ĐẠI HỘI, tiếp tục nhấn vào từng tài liệu để xem và tải tài liệu.

| TRANG CHỦ | TÀI LIỆU ĐẠI HỘI | LIÊN HỆ | DANH SÁCH ỦY QUYỂN | 0 | 20 | Bùi Phương Anh<br>HDG.000004 Đang tiến hành bỏ phiếu |
|-----------|------------------|---------|--------------------|---|----|------------------------------------------------------|
|           |                  |         |                    |   |    |                                                      |

Liên hệ: Mọi ý kiến thắc mắc hoặc câu hỏi chất vấn của Đại biểu xin vui lòng gửi tới Ban tổ chức ĐHĐCĐ theo thông tin tại tab LIÊN HỆ.

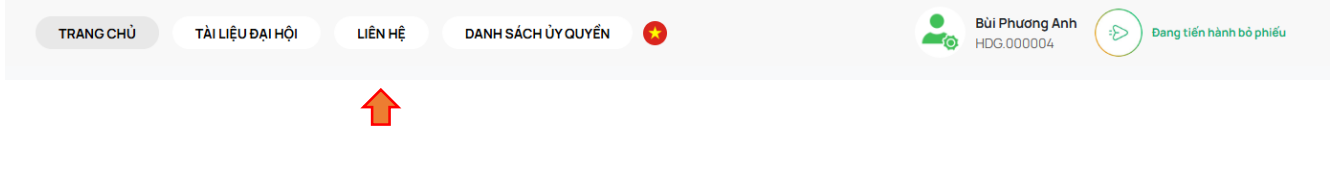

CÔNG TY CỔ PHẦN DỊCH VỤ BIỂN TÂN CẢNG

### ATTENDANCE GUIDE FOR PARTICIPATION 2025 ANNUAL GENERAL MEETING OF SHAREHOLDERS TAN CANG OFFSHORE SERVICES JOINT STOCK COMPANY

**TAN CANG OFFSHORE SERVICES JOINT STOCK COMPANY (TOS)** would like to send to the esteemed shareholders/authorized representatives of shareholders (hereinafter collectively referred to as the "Delegates") *the guidelines for logging in, participating, voting, and electing via the EzGSM Electronic Voting System* provided by FPT Securities JSC as follows:

#### 1. Login to the E-Voting System

To attend the 2025 Annual General Meeting of Shareholders of Tan Cang Offshore Services Joint Stock Company, delegates are kindly requested to access the website <u>https://ezgsm.fpts.com.vn/Login</u> and log into the system using the information provided in the meeting invitation notice sent to the delegates.

| <b>EZGSM</b><br>ONLINE SHAREHOLDER'S MEETING |      |              |                 |  |  |  |
|----------------------------------------------|------|--------------|-----------------|--|--|--|
| Username                                     |      |              |                 |  |  |  |
| Enter username                               |      |              |                 |  |  |  |
| Password                                     |      |              |                 |  |  |  |
|                                              |      |              | 0               |  |  |  |
|                                              |      |              | Forgot password |  |  |  |
|                                              |      | Log in       |                 |  |  |  |
|                                              | Help | Instructions |                 |  |  |  |

To use the English interface, delegates are kindly requested to click on the icon in the

| English (EN)   | ~ |
|----------------|---|
| ★ Vietnam (VN) |   |
| English (EN)   |   |

top-left corner.

In the event of a forgotten password, delegates are requested to click on 'Forgot **Password'**, enter the username and email address (the email information according to the shareholder list as of May 7, 2025, provided by the Vietnam Securities Depository

and Clearing Corporation (VSDC)). The system access password will be sent to the delegate via a valid email address. In cases where the delegate has not deposited shares or has deposited shares but has not registered an email address with the securities company where the TOS share custody account was opened, please contact the General Meeting of Shareholders (GMS) Organizing Committee directly, as indicated in the Invitation Letter, for assistance in retrieving your login information.

|    | Did you forgot the password |  |  |  |  |  |  |
|----|-----------------------------|--|--|--|--|--|--|
| U  | sername                     |  |  |  |  |  |  |
|    | Enter username              |  |  |  |  |  |  |
| Er | mail                        |  |  |  |  |  |  |
|    | Enter email                 |  |  |  |  |  |  |
|    | Close Get the password      |  |  |  |  |  |  |

#### 2. Change Password

Tan Cang Offshore Services Joint Stock Company recommends that delegates, upon receiving login information, including the username and password, access the system to change the login password in order to ensure information security (under the 'CHANGE PASSWORD' tab)

| HOME                | DOCUMENTS CONTACT | AUTHORIZATION LIST |       | Nguyễn Văn 2<br>HDG.000006                                                                                                    | Solution Voting session is occurring             |
|---------------------|-------------------|--------------------|-------|----------------------------------------------------------------------------------------------------|--------------------------------------------------|
|                     |                   |                    | ,     | Change Password                                                                                                    | d                                                |
|                     |                   |                    |       | Old password<br>Old password                                                                                                    | ۲                                                |
| General information | ı                 |                    | <br>× | Password                                                                                                    |                                                  |
| Shareholder name    | Nguyễn Văn 2      |                    |       | Password                                                                                                    | •                                                |
| Shareholder code    | HDG.000006        |                    |       | Password entered again Password entered again                                                                                                    | ۲                                                |
| Sercurity           | Change Password   |                    |       | Note: Password must have at least 10 characters, combinat letter, 1 lowercase letter, 1 number, and 1 special character f characters ([ $1@\#S\%^{*}()+-/;$ ]) | ion of at least 1 uppercase<br>rom the following |
| Sign out            |                   |                    |       | Change Password                                                                                                    |                                                  |

#### 3. Confirm Attendance at the General Meeting

On the Home screen, delegates can check their personal information displayed and the status of the General Meeting. Delegates should click "Attendance registration", then select "Agree with the above terms" and click the "Confirm" button to complete the registration for the meeting.

| HOME DOCUMENTS CONTAC                   |                                                                                                    | HDG.000006 Voting                                  | session is occurring                                        |
|-----------------------------------------|----------------------------------------------------------------------------------------------------|----------------------------------------------------|-------------------------------------------------------------|
| 24 Monday<br>March 2025                 | ACE REGISTRATION $\rightarrow$ AUTHORIZATION $\rightarrow$ VOTING                                                                                                    | → 26<br>Day H<br>Attendance's expected to close or | d time left<br>5 25<br>Hour Minute<br>n: 17:00   19/04/2025 |
| Number of votes represented 500.000.000 | Image: Number of votes owned         Image: Number of votes           500.000.000         500.000                                                                                                    | authorizing 🔊 Number of vote 0                     | es authorized<br>O                                          |
|                                         | CONFIRM ATTENDANCE AT THE<br>GENERAL SHAREHOLDERS<br>MEETING                                                                                                    |                                                    |                                                             |
|                                         | <ol> <li>Shareholders who confirm their attendance at this step are counted as eligible to attend the General Meeting.</li> <li>Shareholders are not allowed to cancel the confirmation of attendance at the meeting and cannot authorize other organizations or individuals attend the meeting.</li> <li>Agree with the above terms</li> </ol> | sto                                                |                                                             |

After clicking "Confirm", the system will automatically send a notification to the delegate as follows:

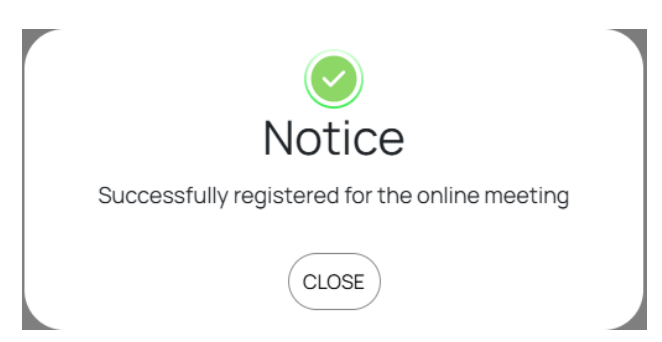

#### 4. Voting – Online Elections

The electronic voting system will remain officially open until the Chairperson announces the conclusion of the voting session or the conclusion of the 2025 Annual

General Meeting of Shareholders of the Company, scheduled to take place on **June 25**, **2025**.

Delegates should select the "Voting" option to proceed with electronic voting on matters within the authority of the General Meeting of Shareholders.

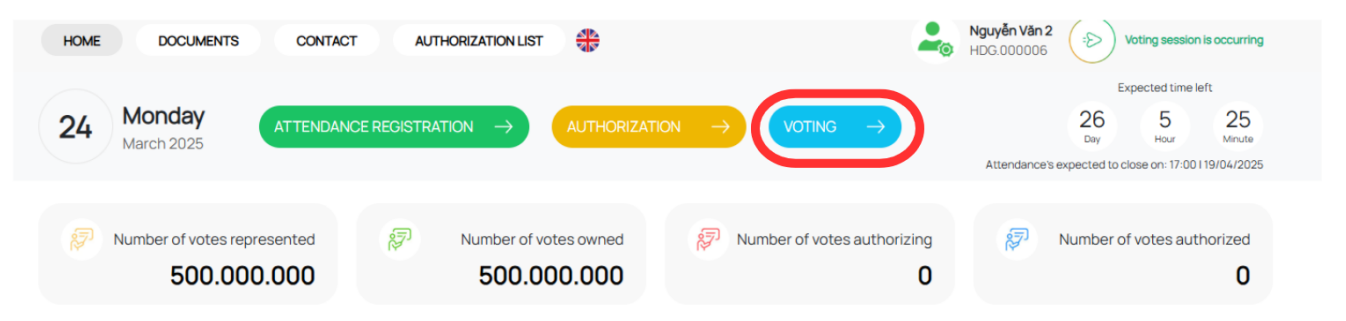

At the 2025 Annual General Meeting of Shareholders of Tan Cang Offshore Services Joint Stock Company, there will be **three (03) voting sessions and one (01) election session** according to the agenda of the meeting, which has been sent to the esteemed shareholders and published on the Company's website, specifically:

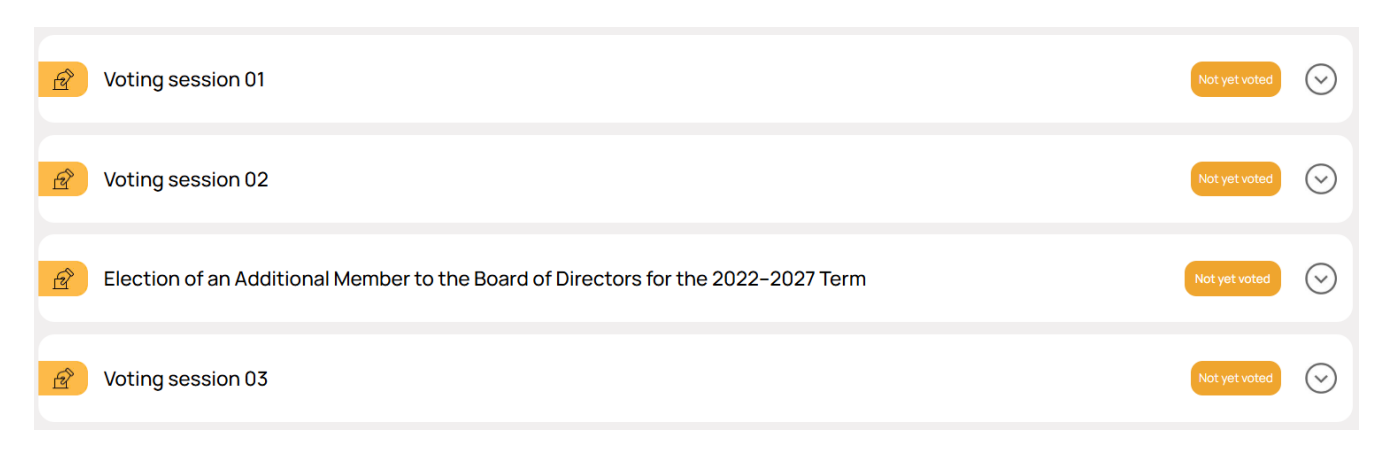

a. Voting to approve the contents presented at the General Meeting

**1st Voting:** 

| Voting session 01                                     |     |             |            | $\bigcirc$ |
|-------------------------------------------------------|-----|-------------|------------|------------|
| Number of votes represented: 330.537                  | Sel | ect all 🛛 🗸 |            | Voting     |
| Content 01<br>Approval of the Presidium               |     | Approve     | Disapprove | Abstain    |
| Content 02<br>Approval of the Vote Counting Committee |     | Approve     | Disapprove | Abstain    |
| Content 03<br>Approval of the Meeting Agenda          |     | Approve     | Disapprove | Abstain    |
| Content 04 Approval of the Meeting Regulations        |     | Approve     | Disapprove | Abstain    |

# 2nd Voting:

| Voting session 02                                                                                                    |              |            | $\bigcirc$ |
|----------------------------------------------------------------------------------------------------|--------------|------------|------------|
| Number of votes represented: 330.537                                                                                                    | Select all 🗸 |            | Voting     |
| Content 01<br>Report of the Board of Directors on its performance in 2024                                                                                               | Approve      | Disapprove | Abstain    |
| Content 02<br>Report of the Board of Management on the 2024 business performance and the 2025 business<br>plan                                                          | Approve      | Disapprove | Abstain    |
| Content 03<br>Report of the Board of Supervisors on its activities in 2024                                                                                              | Approve      | Disapprove | Abstain    |
| Content 04<br>Approval of the audited financial statements for the fiscal year 2024                                                                                     | Approve      | Disapprove | Abstain    |
| Content 05<br>Approval of the 2024 profit distribution and dividend payment plan, and the 2025 profit<br>distribution and dividend payment plan                         | Approve      | Disapprove | Abstain    |
| Content 06<br>Approval of dismissal of a member of the Board of Directors and the election of one additional<br>member to the Board of Directors for the 2022-2027 term | Approve      | Disapprove | Abstain    |

| Content 07                                                                                                    |            |         |             |            |
|----------------------------------------------------------------------------------------------------|------------|---------|-------------|------------|
| Approval of the 2024 operating budget report and the 2025 operating budget plan of the Board of Directors and the Board of Supervisors |            | Approve | Disapprove  | Abstain    |
| Content 08                                                                                                    |            |         |             |            |
| Approval of the selection of the auditing firm for the 2025 financial statements                                                       |            | Approve | Disapprove  | Abstain    |
| Content 09                                                                                                    |            |         |             |            |
| Approval of the plan for handling bad debts                                                                                            |            | Approve | Disapprove  | Abstain    |
|                                                                                                    |            |         |             |            |
| Content 10                                                                                                    |            | 0       | 0           | 0          |
| Approval of the plan to issue shares to increase charter capital from owner's equity                                                   |            | Approve | Disapprove  | Abstain    |
| Content 11                                                                                                    |            |         |             |            |
| Approval of Report on related person and related interests                                                                             |            | Approve | Disapprove  | Abstain    |
| Content 12                                                                                                    |            |         |             | 0          |
| Approval of the amendments to the Regulations on the Operation of the Board of Supervisors                                             |            | Approve | Disapprove  | Abstain    |
| 3rd Voting:                                                                                                    |            |         |             |            |
| Voting session 03                                                                                                    |            |         |             | $\bigcirc$ |
| Number of votes represented: 18.500                                                                                                    | Select all | ~       | Voting      |            |
| Content 01                                                                                                    |            |         |             |            |
| Approval of the Minutes of the 2025 Annual General Meeting of Shareholders                                                             | Approv     | e Disap | prove Absta | ain        |

For the voting items, delegates should select one of the three options: Approve, Disapprove or Abstain, then, delegates should click 'Voting,' and the system will record and save the voting result.

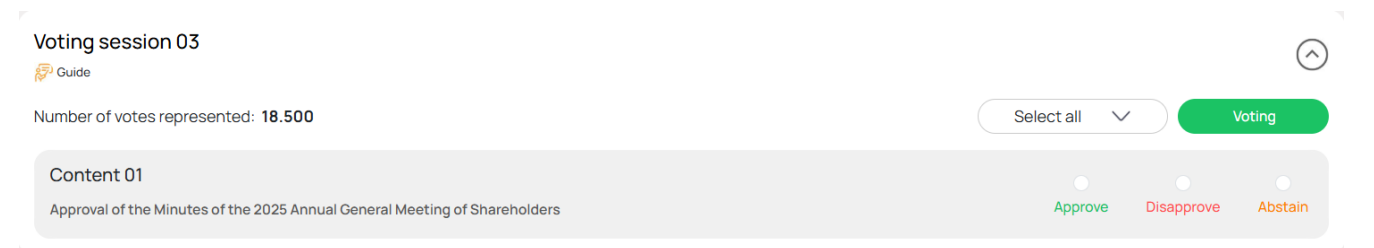

Delegates have voted on the items at the General Meeting. Before the Chairman announces the conclusion of the voting period for each item, the voting results can be

| changed by pressing the button    | Change voting      | then click | Voting |
|-----------------------------------|--------------------|------------|--------|
| to allow the system to record the | new voting result. |            |        |

# b. Election of an additional member to the Board of Directors for the 2022–2027 term.

At the 2025 Annual General Meeting of Shareholders of Tan Cang Offshore Services Joint Stock Company, there is one election item: the election of an additional member to the Board of Directors for the 2022–2027 term.

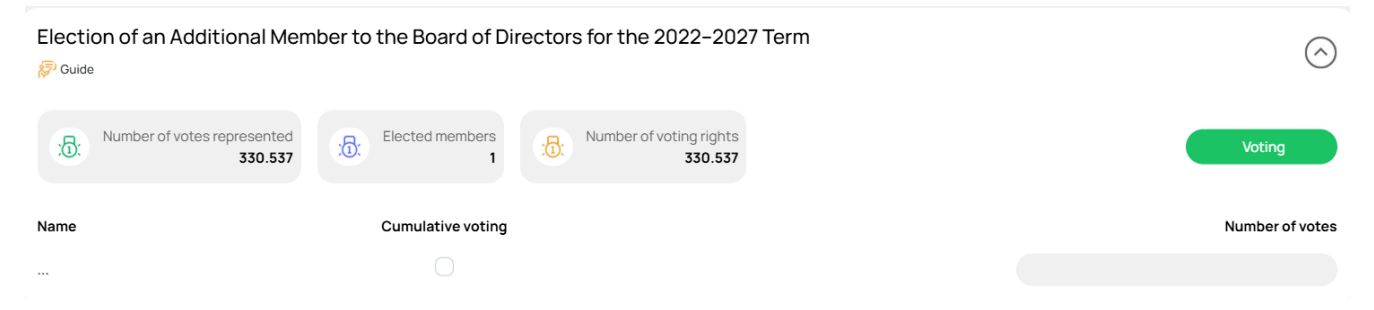

Shareholders shall conduct the election using the cumulative voting method, whereby each shareholder shall have a number of votes equal to the number of shares they own multiplied by the number of Board of Directors members to be elected.

- Shareholders may vote for up to the maximum number of candidates corresponding to the number of Board members to be elected (01 candidate in this case), and the total number of votes cast must not exceed the number of votes to which the shareholder is entitled.
- If a shareholder wishes to allocate all votes to a single candidate, they may either select the "Cumulative Voting" checkbox or directly enter the number of votes in the "Number of Votes" field corresponding to that candidate.
- In cases where a shareholder both selects the "Cumulative Voting" checkbox and enters a specific number in the "Number of Votes" field, the system will automatically use the number of votes entered in the "Number of Votes" field.

Shareholders who have already cast their votes may change their election results prior to the Chairperson's announcement of the close of the Board of Directors election

period by clicking the Change voting then click Voting to enable the system to record the updated result.

#### 5. Proxy

Shareholders who are unable to attend the General Meeting of Shareholders may authorize another person to attend and vote on the matters included in the meeting agenda. Shareholders can perform the online authorization by selecting the option as follows:

| HOME DOCUMENTS CONTACT              |                                            | NGUYĒN V.     TEST1.0000      | ĂN DŨNG         Image: Second second sec |
|-------------------------------------|--------------------------------------------|-------------------------------|----------------------------------------------------------------------------------------------------|
| 29 Thursday<br>May 2025 ATTENDED    | $\rightarrow$ (AUTHORIZATION $\rightarrow$ |                               | Expected time left           13         2         3           Day         Hour         Minute           Attendance's expected to close on: 17:001111/06/2025                                                                                                    |
| Number of votes represented 330.537 | Number of votes owned 330.537              | Number of votes authorizing 0 | Number of votes authorized                                                                                                    |

Shareholders select to authorize either another shareholder or an authorized representative by checking the box next to the relevant option. Shareholders should fill in the required information and the number of shares to be authorized, then click

 $\rightarrow$  to record the authorization in the system. The system will automatically send a notification to the shareholder as follows:

|                    |                                          |                                                 |                                                                   |                                                             |                  | ×                                            |
|--------------------|------------------------------------------|-------------------------------------------------|-------------------------------------------------------------------|-------------------------------------------------------------|------------------|----------------------------------------------|
| : <mark>ট</mark> : | Number of shares<br>owned<br>500.000.000 | Number of a                                     | shares (1)<br>0                                                   | Number of sha<br>recei                                      | ares<br>ived :1: | Number of remaining<br>shares<br>500.000.000 |
| AUTHOR             | IZED CONTENT AGREEMENT                   |                                                 |                                                                   |                                                             |                  | $\bigcirc$                                   |
| Authori            | ized Party                               |                                                 |                                                                   |                                                             |                  |                                              |
| O Comp             | oany Insider 🔿 Othe                      | er shareholders                                 | ) Other authorized                                                | recipients                                                  |                  |                                              |
| + Inte             | ernal persons list                       |                                                 |                                                                   |                                                             |                  |                                              |
| Full na            | ame                                      | ID number                                       | Nation                                                            | ality                                                       | Addres           | S                                            |
|                    |                                          |                                                 |                                                                   |                                                             |                  |                                              |
|                    |                                          |                                                 | $\checkmark$                                                      |                                                             |                  |                                              |
|                    |                                          | Dear Shareholde<br>copy of The pow<br>date spec | rs, please kindly p<br>rer of attorney to t<br>cified in the Meet | print and send 01 h<br>the Issuer before<br>ing Invitation! | hard<br>the      |                                              |
|                    |                                          |                                                 | Print                                                             |                                                             |                  |                                              |
|                    |                                          |                                                 |                                                                   |                                                             |                  |                                              |

After completing the above steps, the shareholder's authorization will be marked as "Pending Approval." Shareholders may either cancel the authorization or proceed to print the Power of Attorney and submit a hard copy to the contact address of the General Meeting of Shareholders' Organizing Committee, as specified in the Invitation Letter.

| HOME DOCU  | MENTS CONTACT                                               | AUTHORIZATION LIST |                         | 2.           | NGUYĒN VĂN DŪNG<br>TEST1.000005 Voting sessi                   | on is occurring |
|------------|-------------------------------------------------------------|--------------------|-------------------------|--------------|----------------------------------------------------------------|-----------------|
| + Aut      | horization lis                                              | t 🕇                |                         |              |                                                                | ×               |
|            | Full name                                                   | ID number          | The number of<br>Shares | Status       | Address                                                        |                 |
| $\bigcirc$ | Name of the<br>Authorized<br>Representative<br>TEST1.000560 | 999999999          | 95.100                  | Not approved | No 8 Lang Ha, Thanh Cong Ward<br>Dinh District, Hanoi,Viet Nam | d, Ba           |

Upon receipt of a valid Power of Attorney from the shareholder, the Organizing Committee of the General Meeting of Shareholders shall approve the authorization and officially record the number of shares authorized to the Authorized Representative. Shareholders who have delegated their voting rights may still access the system, but shall not have the right to vote or participate in the election.

#### 6. Discussion

| 29 Thursday<br>May 2025 ATTEND         |                               |                                  | 1;<br>De<br>Attendance's expect | Online Support<br>Please send the questions to The General                                                   | × |
|----------------------------------------|-------------------------------|----------------------------------|---------------------------------|----------------------------------------------------------------------------------------------------|---|
| Number of votes represented<br>330.537 | Number of votes owned 330.537 | Number of votes authorizing<br>0 | Numb                            | Meeting of Shareholders through this box<br>or contact directly by the information<br>below: .<br>Thank you! |   |
|                                        |                               |                                  |                                 |                                                                                                    |   |
|                                        |                               |                                  | 005                             |                                                                                                    |   |
| AN                                     |                               | OF SHAREHOLDERS 2                | .025                            | Write your message here                                                                                      | 9 |

Delegates are kindly requested to submit discussion questions in the chat box located at the bottom right of the delegate interface or leave their contact information for the AGM organizing committee to reach out for assistance.

- 7. Other Features:
- **Livestream Feature**: On the day of the meeting, shareholders can follow the developments and proceedings of the General Meeting of Shareholders in real-time by clicking on the "**Livestream**" icon.

#### ANNUAL GENERAL MEETING OF SHAREHOLDERS 2025

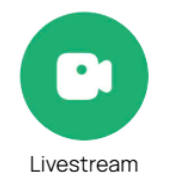

• Meeting Documents: All documents related to the General Meeting of Shareholders are uploaded in the 'Documents' section on the EzGSM system. Shareholders can click on the 'DOCUMENTS' tab and then select each document to view and download.

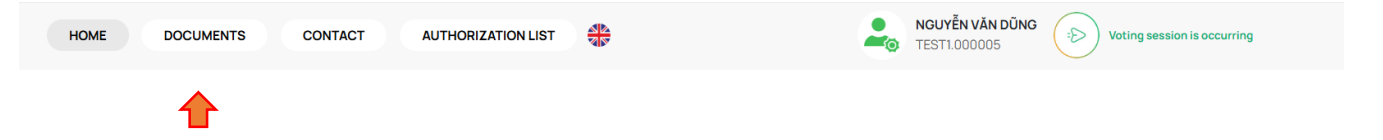

• Contact: Any inquiries or questions from delegates should be sent to the AGM organizing committee using the contact information provided in the 'CONTACT' tab

| HOME | DOCUMENTS | CONTACT | AUTHORIZATION LIST | 20 | NGUYỄN VĂN DŨNG<br>TEST1.000005 | Voting session is occurring |
|------|-----------|---------|--------------------|----|---------------------------------|-----------------------------|
|      |           |         |                    |    |                                 |                             |

#### TAN CANG OFFSHORE SERVICES JOINT STOCK COMPANY